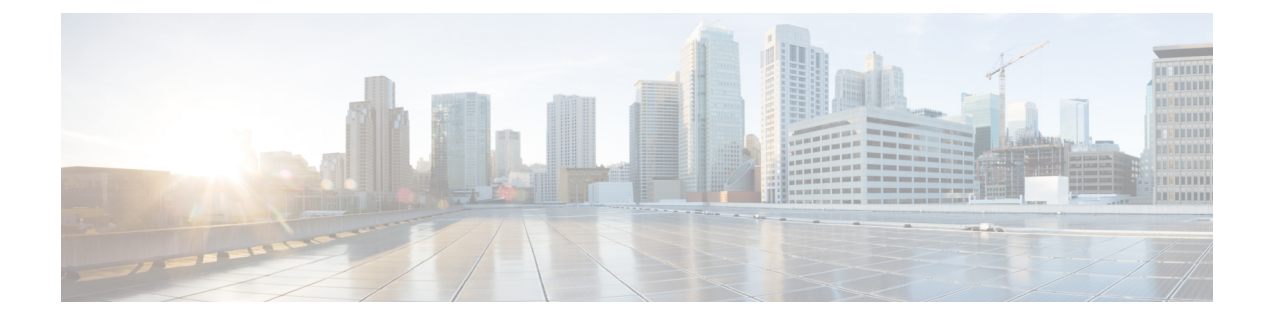

# Flexible NetFlow—IPv4 Unicast Flows

The Flexible Netflow-IPv4 Unicast Flows feature enables Flexible NetFlow to monitor IPv4 traffic.

- Finding Feature Information, page 1
- Information About Flexible NetFlow IPv4 Unicast Flows, page 1
- How to Configure Flexible NetFlow IPv4 Unicast Flows, page 2
- Configuration Examples for Flexible NetFlow IPv4 Unicast Flows, page 12
- Feature Information for Flexible NetFlow IPv4 Unicast Flows, page 14

# **Finding Feature Information**

Your software release may not support all the features documented in this module. For the latest caveats and feature information, see **Bug Search Tool** and the release notes for your platform and software release. To find information about the features documented in this module, and to see a list of the releases in which each feature is supported, see the feature information table at the end of this module.

Use Cisco Feature Navigator to find information about platform support and Cisco software image support. To access Cisco Feature Navigator, go to www.cisco.com/go/cfn. An account on Cisco.com is not required.

## **Information About Flexible NetFlow IPv4 Unicast Flows**

### Flexible NetFlow—IPv4 Unicast Flows Overview

This feature enables Flexible NetFlow to monitor IPv4 traffic.

## How to Configure Flexible NetFlow IPv4 Unicast Flows

### **Configuring a Flow Record**

Perform this task to configure a customized flow record.

Customized flow records are used to analyze traffic data for a specific purpose. A customized flow record must have at least one **match** criterion for use as the key field and typically has at least one **collect** criterion for use as a nonkey field.

There are hundreds of possible permutations of customized flow records. This task shows the steps that are used to create one of the possible permutations. Modify the steps in this task as appropriate to create a customized flow record for your requirements.

#### SUMMARY STEPS

- 1. enable
- 2. configure terminal
- 3. flow record record-name
- 4. description description
- 5. match {ipv4 | ipv6} {destination | source} address
- 6. Repeat Step 5 as required to configure additional key fields for the record.
- 7. collect interface {input | output}
- 8. Repeat Step 7 as required to configure additional nonkey fields for the record.
- 9. end
- **10. show flow record** record-name
- 11. show running-config flow record record-name

#### **DETAILED STEPS**

|        | Command or Action          | Purpose                            |
|--------|----------------------------|------------------------------------|
| Step 1 | enable                     | Enables privileged EXEC mode.      |
|        | Example:                   | • Enter your password if prompted. |
|        | Device> enable             |                                    |
| Step 2 | configure terminal         | Enters global configuration mode.  |
|        | Example:                   |                                    |
|        | Device# configure terminal |                                    |

|         | Command or Action                                                               | Purpose                                                                                                    |  |
|---------|---------------------------------------------------------------------------------|----------------------------------------------------------------------------------------------------|--|
| Step 3  | flow record record-name                                                         | Creates a flow record and enters Flexible NetFlow flow record configuration mode.                                     |  |
|         | Example:                                                                        | • This command also allows you to modify an existing                                                                  |  |
|         | Device(config)# flow record FLOW-RECORD-1                                       | flow record.                                                                                                    |  |
| Step 4  | description description                                                         | (Optional) Creates a description for the flow record.                                                                 |  |
|         | Example:                                                                        |                                                                                                    |  |
|         | Device(config-flow-record)# description Used<br>for basic traffic analysis      |                                                                                                    |  |
| Step 5  | match {ipv4   ipv6} {destination   source} address                              | <b>Note</b> This example configures the IPv4 destination address as a key field for the record. For information about |  |
|         | Example:                                                                        | the other key fields available for the <b>match ipv4</b>                                                              |  |
|         | Device(config-flow-record) # match ipv4                                         | command, and the other <b>match</b> commands that are                                                                 |  |
|         | destination address                                                             | IOS Flexible NetFlow Command Reference.                                                                               |  |
| Step 6  | Repeat Step 5 as required to configure additional key fields for the record.    |                                                                                                    |  |
| Step 7  | collect interface {input   output}                                              | Configures the input interface as a nonkey field for the record.                                                      |  |
|         | Example:                                                                        | <b>Note</b> This example configures the input interface as a non-low field for the record. For information on the     |  |
|         | Dowice (config-flow-record) # collect interface                                 | other <b>collect</b> commands that are available to configure                                                         |  |
|         | input                                                                           | nonkey fields, refer to the <i>Cisco IOS Flexible NetFlow Command Reference</i> .                                     |  |
| Step 8  | Repeat Step 7 as required to configure additional nonkey fields for the record. |                                                                                                    |  |
| Step 9  | end                                                                             | Exits Flexible NetFlow flow record configuration mode and returns to privileged EXEC mode.                            |  |
|         | Example:                                                                        |                                                                                                    |  |
|         | Device(config-flow-record)# end                                                 |                                                                                                    |  |
| Step 10 | show flow record record-name                                                    | (Optional) Displays the current status of the specified flow record.                                                  |  |
|         | Example:                                                                        |                                                                                                    |  |
|         | Device# show flow record FLOW_RECORD-1                                          |                                                                                                    |  |
| Step 11 | show running-config flow record record-name                                     | (Optional) Displays the configuration of the specified flow record.                                                   |  |
|         | Example:                                                                        |                                                                                                    |  |
|         | Device# show running-config flow record FLOW_RECORD-1                           |                                                                                                    |  |

### **Configuring the Flow Exporter**

Perform this required task to configure the flow exporter.

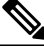

Note

Each flow exporter supports only one destination. If you want to export the data to multiple destinations, you must configure multiple flow exporters and assign them to the flow monitor.

You can export to a destination using either an IPv4 or IPv6 address.

#### **SUMMARY STEPS**

- 1. enable
- 2. configure terminal
- **3.** flow exporter exporter-name
- 4. description description
- **5.** destination {*ip-address* | *hostname*} [vrf *vrf-name*]
- 6. export-protocol {netflow-v5 | netflow-v9 | ipfix}
- 7. dscp dscp
- 8. source interface-type interface-number
- 9. option {exporter-stats | interface-table | sampler-table | vrf-table} [timeout seconds]
- **10.** output-features
- **11. template data timeout** seconds
- **12. transport** udp udp-port
- **13. ttl** seconds
- 14. end
- **15. show flow exporter** *exporter-name*
- 16. show running-config flow exporter exporter-name

#### **DETAILED STEPS**

|        | Command or Action | Purpose                            |
|--------|-------------------|------------------------------------|
| Step 1 | enable            | Enables privileged EXEC mode.      |
|        | Example:          | • Enter your password if prompted. |
|        | Device> enable    |                                    |

|        | Command or Action                                                                          | Purpose                                                                                                    |
|--------|--------------------------------------------------------------------------------------------|----------------------------------------------------------------------------------------------------|
| Step 2 | configure terminal                                                                         | Enters global configuration mode.                                                                                                    |
|        | Example:                                                                                   |                                                                                                    |
|        | Device# configure terminal                                                                 |                                                                                                    |
| Step 3 | flow exporter exporter-name                                                                | Creates the flow exporter and enters Flexible NetFlow flow<br>exporter configuration mode.                                                  |
|        | Example:                                                                                   | This command also allows you to modify an existing flow                                                                                     |
|        | Device(config)# flow exporter EXPORTER-1                                                   | exporter.                                                                                                    |
| Step 4 | description description                                                                    | (Optional) Configures a description to the exporter that will<br>appear in the configuration and the display of the <b>show flow</b>        |
|        | Example:                                                                                   | exporter command.                                                                                                    |
|        | <pre>Device(config-flow-exporter)# description Exports to the datacenter</pre>             |                                                                                                    |
| Step 5 | <b>destination</b> { <i>ip-address</i>   <i>hostname</i> } [ <b>vrf</b> <i>vrf-name</i> ]  | Specifies the IP address or hostname of the destination system for the exporter.                                                            |
|        | Example:                                                                                   | <b>Note</b> You can export to a destination using either an IPv4 or                                                                         |
|        | Device(config-flow-exporter)# destination 172.16.10.2                                      | IPv6 address.                                                                                                    |
| Step 6 | export-protocol {netflow-v5   netflow-v9   ipfix}                                          | Specifies the version of the NetFlow export protocol used by the exporter. The export of extracted fields from NBAR is supported            |
|        | Example:                                                                                   | only over IPFIX.                                                                                                    |
|        | <pre>Device(config-flow-exporter)# export-protocol netflow-v9</pre>                        | • Default: <b>netflow-v9</b> .                                                                                                    |
| Step 7 | dscp dscp                                                                                  | (Optional) Configures differentiated services code point (DSCP) parameters for datagrams sent by the exporter.                              |
|        | Example:                                                                                   | • The range for the <i>dscp</i> argument is from 0 to 63. Default:                                                                          |
|        | Device(config-flow-exporter)# dscp 63                                                      | 0.                                                                                                    |
| Step 8 | source interface-type interface-number                                                     | (Optional) Specifies the local interface from which the exporter will use the IP address as the source IP address for exported              |
|        | Example:                                                                                   | datagrams.                                                                                                    |
|        | Device(config-flow-exporter)# source<br>ethernet 0/0                                       |                                                                                                    |
| Step 9 | option {exporter-stats   interface-table  <br>sampler-table   vrf-table} [timeout seconds] | <ul><li>(Optional) Configures options data parameters for the exporter.</li><li>You can configure all three options concurrently.</li></ul> |
|        | Example:                                                                                   | • The range for the <i>seconds</i> argument is 1 to 86,400. Default: 600.                                                                   |
|        | pevice(config-flow-exporter)# option<br>exporter-stats timeout 120                         |                                                                                                    |

1

| Command or Action                                                     | Purpose                                                                                                    |
|-----------------------------------------------------------------------|----------------------------------------------------------------------------------------------------|
| output-features                                                       | (Optional) Enables sending export packets using quality of service (QoS) and encryption.                                                                                                    |
| Example:                                                              |                                                                                                    |
| Device(config-flow-exporter)#<br>output-features                      |                                                                                                    |
| template data timeout seconds                                         | (Optional) Configures resending of templates based on a timeout.                                                                                                    |
| Example:                                                              | • The range for the <i>seconds</i> argument is 1 to 86400 (86400 seconds = 24 hours).                                                                                                    |
| <pre>Device(config-flow-exporter)# template data    timeout 120</pre> |                                                                                                    |
| transport udp udp-port                                                | Specifies the UDP port on which the destination system is listening for exported datagrams.                                                                                                    |
| Example:                                                              | • The range for the <i>udp-port</i> argument is from 1 to 65536.                                                                                                    |
| Device(config-flow-exporter)# transport udp 650                       |                                                                                                    |
| ttl seconds                                                           | (Optional) Configures the time-to-live (TTL) value for datagrams sent by the exporter.                                                                                                    |
| Example:                                                              | • The range for the <i>seconds</i> argument is from 1 to 255.                                                                                                    |
| Device(config-flow-exporter)# ttl 15                                  |                                                                                                    |
| end                                                                   | Exits flow exporter configuration mode and returns to privileged EXEC mode.                                                                                                    |
| Example:                                                              |                                                                                                    |
| Device(config-flow-exporter)# end                                     |                                                                                                    |
| show flow exporter exporter-name                                      | (Optional) Displays the current status of the specified flow exporter.                                                                                                    |
| Example:                                                              |                                                                                                    |
| Device# show flow exporter FLOW_EXPORTER-1                            |                                                                                                    |
| show running-config flow exporter exporter-name                       | (Optional) Displays the configuration of the specified flow exporter.                                                                                                    |
| Example:                                                              |                                                                                                    |
| Device# show running-config flow exporter FLOW_EXPORTER-1             |                                                                                                    |
|                                                                       | Command or Action         output-features         Example:         Device(config-flow-exporter)#         output-features         template data timeout seconds         Example:         Device(config-flow-exporter)# template data timeout 120         transport udp udp-port         Example:         Device(config-flow-exporter)# transport udp 650         ttl seconds         Example:         Device(config-flow-exporter)# transport udp 650         ttl seconds         Example:         Device(config-flow-exporter)# ttl 15         end         Example:         Device(config-flow-exporter)# end         show flow exporter exporter-name         Example:         Device(config-flow-exporter)# end         show running-config flow exporter exporter-name         Example:         Device# show flow exporter fLOW_EXPORTER-1         show running-config flow exporter exporter-name         Example:         Device# show running-config flow exporter exporter-name         Example:         Device# show running-config flow exporter flow exporter FLOW_EXPORTER-1 |

## **Creating a Flow Monitor**

Perform this required task to create a customized flow monitor.

Each flow monitor has a separate cache assigned to it. Each flow monitor requires a record to define the contents and layout of its cache entries. These record formats can be a user-defined format. An advanced user can create a customized format using the **flow record** command.

#### **Before You Begin**

If you want to use a customized record, you must create the customized record before you can perform this task. If you want to add a flow exporter to the flow monitor for data export, you must create the exporter before you can complete this task.

Note

You must use the **no ip flow monitor** command to remove a flow monitor from all of the interfaces to which you have applied it before you can modify the parameters for the **record** command on the flow monitor. For information about the **ip flow monitor** command, refer to the *Cisco IOS Flexible NetFlow Command Reference*.

#### **SUMMARY STEPS**

- 1. enable
- 2. configure terminal
- 3. flow monitor monitor-name
- 4. description description
- **5.** record {*record-name*}
- 6. cache {timeout {active} seconds | type { normal }
- 7. Repeat Step 6 as required to finish modifying the cache parameters for this flow monitor.
- 8. exporter exporter-name
- 9. end
- 10. show flow monitor [[name] monitor-name [cache [format {csv | record | table}]]]]
- 11. show running-config flow monitor monitor-name

#### **DETAILED STEPS**

|        | Command or Action               | Purpose                            |
|--------|---------------------------------|------------------------------------|
| Step 1 | enable                          | Enables privileged EXEC mode.      |
|        | Example: > enable               | • Enter your password if prompted. |
| Step 2 | configure terminal              | Enters global configuration mode.  |
|        | Example:                        |                                    |
|        | <pre># configure terminal</pre> |                                    |

٦

|         | Command or Action                                                                         | Purpose                                                                                     |
|---------|-------------------------------------------------------------------------------------------|---------------------------------------------------------------------------------------------|
| Step 3  | flow monitor monitor-name                                                                 | Creates a flow monitor and enters Flexible NetFlow flow monitor configuration mode.         |
|         | Example:                                                                                  | • This command also allows you to modify an                                                 |
|         | (config) # flow monitor FLOW-MONITOR-1                                                    | existing flow monitor.                                                                      |
| Step 4  | description description                                                                   | (Optional) Creates a description for the flow monitor.                                      |
|         | Example:                                                                                  |                                                                                             |
|         | <pre>(config-flow-monitor)# description Used for basic<br/>ipv4 traffic analysis</pre>    |                                                                                             |
| Step 5  | record {record-name}                                                                      | Specifies the record for the flow monitor.                                                  |
|         | Example:                                                                                  |                                                                                             |
|         | (config-flow-monitor) # record FLOW-RECORD-1                                              |                                                                                             |
| Step 6  | <pre>cache {timeout {active} seconds   type { normal }</pre>                              |                                                                                             |
|         | Example:                                                                                  |                                                                                             |
|         | Device(config-flow-monitor)# cache type normal                                            |                                                                                             |
| Step 7  | Repeat Step 6 as required to finish modifying the cache parameters for this flow monitor. |                                                                                             |
| Step 8  | exporter exporter-name                                                                    | (Optional) Specifies the name of an exporter that was created previously.                   |
|         | Example:                                                                                  |                                                                                             |
|         | <pre>(config-flow-monitor) # exporter EXPORTER-1</pre>                                    |                                                                                             |
| Step 9  | end                                                                                       | Exits Flexible NetFlow flow monitor configuration mode and returns to privileged EXEC mode. |
|         | Example:                                                                                  |                                                                                             |
|         | (config-flow-monitor)# end                                                                |                                                                                             |
| Step 10 | show flow monitor [[name] monitor-name [cache [format<br>{csv   record   table}]]]        | (Optional) Displays the status for a Flexible NetFlow flow monitor.                         |
|         | Example:                                                                                  |                                                                                             |
|         | <pre># show flow monitor FLOW-MONITOR-2 cache</pre>                                       |                                                                                             |
| Step 11 | show running-config flow monitor monitor-name                                             | (Optional) Displays the configuration of the specified flow monitor                         |
|         | Example:                                                                                  |                                                                                             |
|         | # show running-config flow monitor FLOW_MONITOR-1                                         |                                                                                             |
|         |                                                                                           | 1                                                                                           |

### Applying a Flow Monitor to an Interface

Before it can be activated, a flow monitor must be applied to at least one interface. Perform this required task to activate a flow monitor.

#### **SUMMARY STEPS**

- 1. enable
- 2. configure terminal
- 3. interface type number
- 4. {ip | ipv6} flow monitor *monitor-name* {input | output}
- **5.** Repeat Steps 3 and 4 to activate a flow monitor on any other interfaces in the device over which you want to monitor traffic.
- 6. end
- 7. show flow interface type number
- 8. show flow monitor name monitor-name cache format record

|        | Command or Action                                                  | Purpose                                                                                                    |
|--------|--------------------------------------------------------------------|----------------------------------------------------------------------------------------------------|
| Step 1 | enable                                                             | Enables privileged EXEC mode.                                                                                |
|        | Example:                                                           | • Enter your password if prompted.                                                                           |
|        | Device> enable                                                     |                                                                                                    |
| Step 2 | configure terminal                                                 | Enters global configuration mode.                                                                            |
|        | Example:                                                           |                                                                                                    |
|        | Device# configure terminal                                         |                                                                                                    |
| Step 3 | interface type number                                              | Specifies an interface and enters interface configuration mode.                                              |
|        | Example:                                                           |                                                                                                    |
|        | <pre>Device(config)# interface GigabitEthernet 0/0/0</pre>         |                                                                                                    |
| Step 4 | {ip   ipv6} flow monitor monitor-name {input   output}             | Activates a flow monitor that was created previously<br>by assigning it to the interface to analyze traffic. |
|        | Example:                                                           |                                                                                                    |
|        | <pre>Device(config-if)# ip flow monitor FLOW-MONITOR-1 input</pre> |                                                                                                    |

#### **DETAILED STEPS**

|        | Command or Action                                                                                                    | Purpose                                                                                     |
|--------|----------------------------------------------------------------------------------------------------|---------------------------------------------------------------------------------------------|
| Step 5 | Repeat Steps 3 and 4 to activate a flow monitor on any other interfaces in the device over which you want to monitor traffic. |                                                                                             |
| Step 6 | end                                                                                                    | Exits interface configuration mode and returns to privileged EXEC mode.                     |
|        | Example:                                                                                                    |                                                                                             |
|        | Device(config-if)# end                                                                                                    |                                                                                             |
| Step 7 | show flow interface type number                                                                                               | Displays the status of Flexible NetFlow (enabled or disabled) on the specified interface.   |
|        | Example:                                                                                                    |                                                                                             |
|        | Device# show flow interface GigabitEthernet 0/0/0                                                                             |                                                                                             |
| Step 8 | show flow monitor name monitor-name cache<br>format record                                                                    | Displays the status, statistics, and flow data in the cache for the specified flow monitor. |
|        | Example:                                                                                                    |                                                                                             |
|        | Device# show flow monitor name FLOW_MONITOR-1 cache format record                                                             |                                                                                             |

## **Configuring and Enabling Flexible NetFlow with Data Export**

You must create a flow monitor to configure the types of traffic for which you want to export the cache data. You must enable the flow monitor by applying it to at least one interface to start exporting data. To configure and enable Flexible NetFlow with data export, perform this required task.

Each flow monitor has a separate cache assigned to it. Each flow monitor requires a record to define the contents and layout of its cache entries. The record format can be one of the predefined record formats, or an advanced user may create his or her own record format using the **collect** and **match**commands in Flexible NetFlow flow record configuration mode.

**Note** You must remove a flow monitor from all of the interfaces to which you have applied it before you can modify the **record** format of the flow monitor.

#### **SUMMARY STEPS**

- 1. enable
- 2. configure terminal
- 3. flow monitor monitor-name
- 4. record {record-name | netflow-original | netflow {ipv4 | ipv6 record [peer] }]
- **5.** exporter exporter-name
- 6. exit
- 7. interface type number
- 8. {ip | ipv6} flow monitor *monitor-name* {input | output}
- 9. end
- **10.** show flow monitor [[name] monitor-name [cache [format {csv | record | table}]][statistics]]

#### **DETAILED STEPS**

|        | Command or Action                                                                 | Purpose                                                                             |
|--------|-----------------------------------------------------------------------------------|-------------------------------------------------------------------------------------|
| Step 1 | enable                                                                            | Enables privileged EXEC mode.                                                       |
|        | Example:                                                                          | • Enter your password if prompted.                                                  |
|        | Device> enable                                                                    |                                                                                     |
| Step 2 | configure terminal                                                                | Enters global configuration mode.                                                   |
|        | Example:                                                                          |                                                                                     |
|        | Device# configure terminal                                                        |                                                                                     |
| Step 3 | flow monitor monitor-name                                                         | Creates a flow monitor and enters Flexible NetFlow flow monitor configuration mode. |
|        | Example:                                                                          | This command also allows you to modify an existing                                  |
|        | Device(config)# flow monitor FLOW-MONITOR-1                                       | flow monitor.                                                                       |
| Step 4 | record {record-name   netflow-original   netflow {ipv4<br>  ipv6 record [peer] }] | Specifies the record for the flow monitor.                                          |
|        | Example:                                                                          |                                                                                     |
|        | <pre>Device(config-flow-monitor)# record netflow ipv4     original-input</pre>    |                                                                                     |
| Step 5 | exporter exporter-name                                                            | Specifies the name of an exporter that you created previously.                      |
|        | Example:                                                                          |                                                                                     |
|        | Device(config-flow-monitor)# exporter EXPORTER-1                                  |                                                                                     |

|         | Command or Action                                                                                     | Purpose                                                                                                    |
|---------|----------------------------------------------------------------------------------------------------|----------------------------------------------------------------------------------------------------|
| Step 6  | exit                                                                                                  | Exits Flexible NetFlow flow monitor configuration mode and returns to global configuration mode.                                                             |
|         | Example:                                                                                              |                                                                                                    |
|         | <pre>Device(config-flow-monitor)# exit</pre>                                                          |                                                                                                    |
| Step 7  | interface type number                                                                                 | Specifies an interface and enters interface configuration mode.                                                                                              |
|         | Example:                                                                                              |                                                                                                    |
|         | Device(config)# interface GigabitEthernet 0/0/0                                                       |                                                                                                    |
| Step 8  | {ip   ipv6} flow monitor monitor-name {input   output}                                                | Activates the flow monitor that you created previously by assigning it to the interface to analyze traffic.                                                  |
|         | Example:                                                                                              |                                                                                                    |
|         | Device(config-if)# ip flow monitor<br>FLOW-MONITOR-1 input                                            |                                                                                                    |
| Step 9  | end                                                                                                   | Exits interface configuration mode and returns to privileged EXEC mode.                                                                                      |
|         | Example:                                                                                              |                                                                                                    |
|         | Device(config-if)# end                                                                                |                                                                                                    |
| Step 10 | show flow monitor [[name] <i>monitor-name</i> [cache<br>[format {csv   record   table}]][statistics]] | (Optional) Displays the status and statistics for a Flexible<br>NetFlow flow monitor. This will verify data export is<br>enabled for the flow monitor cache. |
|         | Example:                                                                                              |                                                                                                    |
|         | Device# show flow monitor FLOW-MONITOR-2 cache                                                        |                                                                                                    |

# Configuration Examples for Flexible NetFlow IPv4Unicast Flows

## **Example: Configuring Multiple Export Destinations**

The following example shows how to configure multiple export destinations for Flexible NetFlow for IPv4 or IPv6 traffic.

This sample starts in global configuration mode:

```
!
flow exporter EXPORTER-1
destination 172.16.10.2
transport udp 90
exit
!
flow exporter EXPORTER-2
destination 172.16.10.3
```

```
transport udp 90
 exit
flow record v4 r1
match ipv4 tos
match ipv4 protocol
match ipv4 source address
match ipv4 destination address
match transport source-port
match transport destination-port
collect counter bytes long
collect counter packets long
flow record v6 r1
match ipv6 traffic-class
match ipv6 protocol
match ipv6 source address
match ipv6 destination address
match transport source-port
match transport destination-port
collect counter bytes long
collect counter packets long
flow monitor FLOW-MONITOR-1
 record v4 r1
 exporter EXPORTER-2
 exporter EXPORTER-1
flow monitor FLOW-MONITOR-2
record v6 r1
 exporter \overline{E}XPORTER-2
 exporter EXPORTER-1
ip cef
interface GigabitEthernet1/0/0
 ip address 172.16.6.2 255.255.255.0
 ipv6 address 2001:DB8:2:ABCD::2/48
 ip flow monitor FLOW-MONITOR-1 input
 ipv6 flow monitor FLOW-MONITOR-2 input
T
```

The following display output shows that the flow monitor is exporting data to the two exporters:

```
Device# show flow monitor FLOW-MONITOR-1
Flow Monitor FLOW-MONITOR-1:
               User defined
 Description:
  Flow Record:
                    v4 r1
 Flow Exporter:
                    EXPORTER-1
                    EXPORTER-2
 Cache:
                      normal (Platform cache)
   Type:
   Status:
                      allocated
                      4096 entries / 311316 bytes
   Size:
   Inactive Timeout: 15 secs
                      1800 secs
    Active Timeout:
   Update Timeout:
                      1800 secs
```

### Example: Configuring Flexible NetFlow Egress Accounting for IPv4 and IPv6 Traffic

The following example shows how to configure Flexible NetFlow egress accounting for IPv4 and IPv6 traffic. This example starts in global configuration mode.

!

```
flow record v4 r1
match ipv4 tos
match ipv4 protocol
match ipv4 source address
match ipv4 destination address
match transport source-port
match transport destination-port
collect counter bytes long
collect counter packets long
flow record v6 r1
match ipv6 traffic-class
match ipv6 protocol
match ipv6 source address
match ipv6 destination address
match transport source-port
match transport destination-port
collect counter bytes long
collect counter packets long
flow monitor FLOW-MONITOR-1
record v4 r1
 exit
flow monitor FLOW-MONITOR-2
record v6 r1
exit
ip cef
ipv6 cef
interface GigabitEthernet0/0/0
 ip address 172.16.6.2 255.255.255.0
 ipv6 address 2001:DB8:2:ABCD::2/48
 ip flow monitor FLOW-MONITOR-1 output
ipv6 flow monitor FLOW-MONITOR-2 output
t
```

## **Feature Information for Flexible NetFlow - IPv4 Unicast Flows**

The following table provides release information about the feature or features described in this module. This table lists only the software release that introduced support for a given feature in a given software release train. Unless noted otherwise, subsequent releases of that software release train also support that feature.

Use Cisco Feature Navigator to find information about platform support and Cisco software image support. To access Cisco Feature Navigator, go to www.cisco.com/go/cfn. An account on Cisco.com is not required.

| Feature Name                    | Releases                   | Feature Information                                           |
|---------------------------------|----------------------------|---------------------------------------------------------------|
| Flexible NetFlow - IPv4 Unicast | 12.2(33)SRC                | Enables Flexible NetFlow to                                   |
| Flows                           | 12.2(50)SY                 | monitor IPv4 traffic.                                         |
|                                 | 12.4(9)T                   | Support for this feature was added                            |
|                                 | 15.0(1)SY                  | Cisco IOS Release 12.2(33)SRC.                                |
|                                 | 15.0(1)SY1                 | The following commands were                                   |
|                                 | Cisco IOS XE Release 3.1S  | introduced or modified: collect                               |
|                                 | Cisco IOS XE Release 3.2SE | collect ipv4, collect ipv4                                    |
|                                 |                            | destination, collect ipv4                                     |
|                                 |                            | fragmentation, collect ipv4<br>section_collect ipv4 source_in |
|                                 |                            | flow monitor, match ipv4, match                               |
|                                 |                            | ipv4 destination, match ipv4                                  |
|                                 |                            | section, match ipv4 source,                                   |
|                                 |                            | match routing, record, show flow                              |
|                                 |                            | monitor, show flow record.                                    |

| Table 1: Feature Information for Flexible NetFlow - IPv4 Unicast Flow |
|-----------------------------------------------------------------------|
|                                                                       |

٦